## Инструкция по работе с телеграм-ботом.

## 1. Регистрация ID пациента в МИС Наука:

а. Отсканировать QR-Code в верхнем правом углу с любого бланка заказа. Телефоном, на котором установлен телеграм, сканируете QR-Code и открывается телеграм-бот. Может спросить каким приложение открыть –

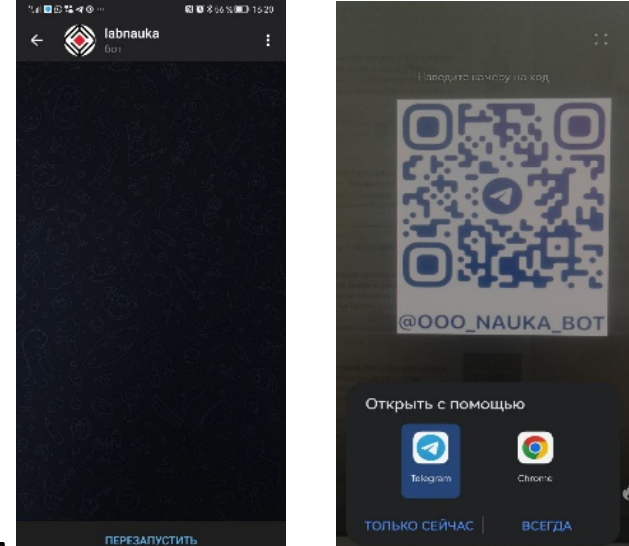

выбрать **телеграм.** 

*b.* Второй способ (без камеры) в поле «поиск по чатам и людям» набираем на клавиатуре ООО Наука или labnauka:

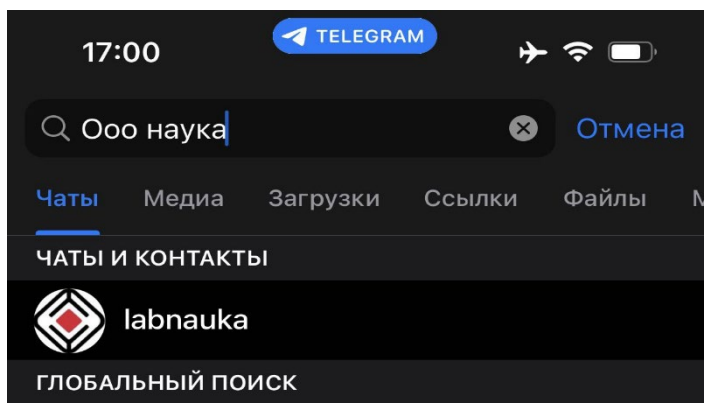

- с. Когда откроется бот нажать запустить / перезапустить бот (внизу)
- d. После этого появится сообщения и меню:

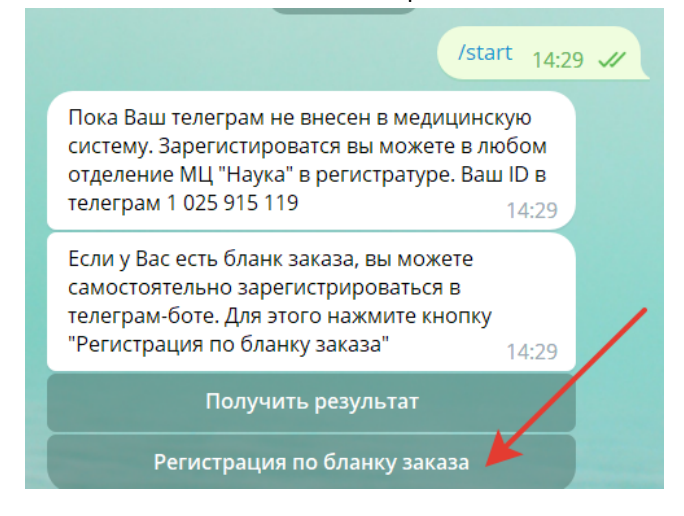

- e. Выбираете Регистрация по бланку заказа и следуете инструкциям бота (бланк заказа должен быть оформлен на Ваше имя).
- f. После регистрации в боте, вы можете получить доступы к личному кабинету сайта с помощью кнопки Регистрация сайт.
- 2. Получить результат (работает без регистрации).
  - а. Нажмите получить результат в основном меню или Получить результат по коду в

|    |                                                                                               | -                                                   | Получить резу   | льтат Откр          | ыть сайт                       | 3       |
|----|-----------------------------------------------------------------------------------------------|-----------------------------------------------------|-----------------|---------------------|--------------------------------|---------|
|    |                                                                                               |                                                     | /home глав      | ное меню            |                                |         |
|    |                                                                                               |                                                     | /getresult      | олучить результат п | ю коду                         |         |
|    | - I                                                                                           | υ υ .                                               | Меню            | Написать сообщени   | ie                             | >       |
| b. | меню бота(нижнии правый угол)<br>Выберите способ получения результата в чат бота или на почту |                                                     |                 |                     |                                |         |
|    | Выберите способ: 17:31                                                                        |                                                     |                 |                     |                                |         |
|    | Получить фа                                                                                   | айлы Отправ                                         | вить на email   |                     |                                |         |
|    | Меню ⊘                                                                                        | Написать сообщен                                    | ие 🙂 🕨          |                     |                                |         |
| c. | Введите 12 значный код с бланка заказа                                                        |                                                     |                 |                     |                                |         |
|    | 🛞 Наука                                                                                       | Бланк заказа на усл<br>0 100 0000<br>04.02.2022 г.) | уги № 86-104 от | Код зака            | аза для телеграм б<br>744 8548 |         |
|    | Платные услуги                                                                                |                                                     |                 | 86-104              | 04.02.2022                     | @000_NA |

d. Файл появится в чате или на эл. почте. Если результат еще не готов - придет соответствующий ответ.

г. Ростов-на-Дону

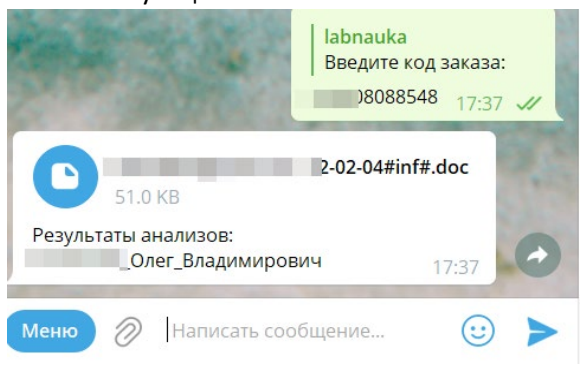

3. Расписание врачей / Запись на прием

а. Выберите специальность врача

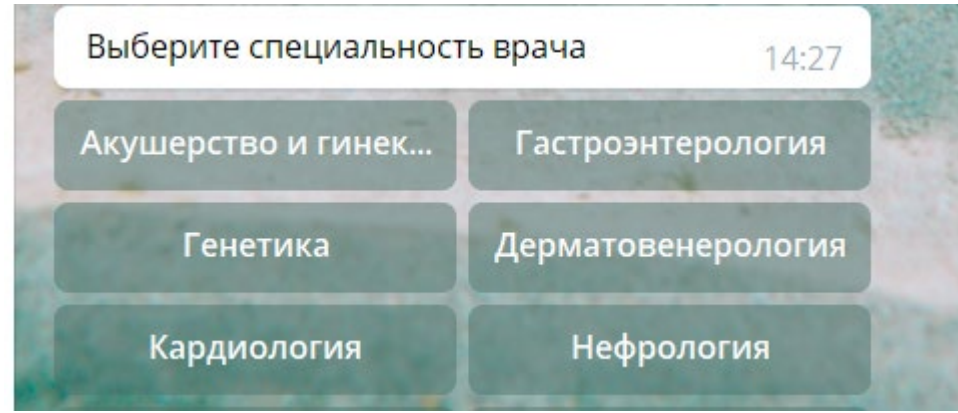

b. Выберите врача (в скобках указаны номера филиалов, в которых принимает врач). На скриене снизу, видно, что Левицкая принимает в филиалах 1 – МЦ Б.Садовая и 2 – МЦ на Зорге, а Затонский только в 1 – МЦ Б. Садовая

Выберите врача (в скобках перечислены филиалы, в которых принимает врач): 1 - МЦ Б.Садовая (Ростов-на-Дону, ул. Большая Садовая, 130/33 (вход с пр. Богатяновский спуск)) 2 - МЦ на Зорге 39 (Ростов-на-Дону, ул. Зорге, 39) 14:28 Бреус Н.А. (Кардиол... Иванова А.С. (2) Затонский С.А. (1) Левицкая Е.С. (1, 2) Шендрикова (Кардиолог) (2)

с. Дале выберите дату приема:

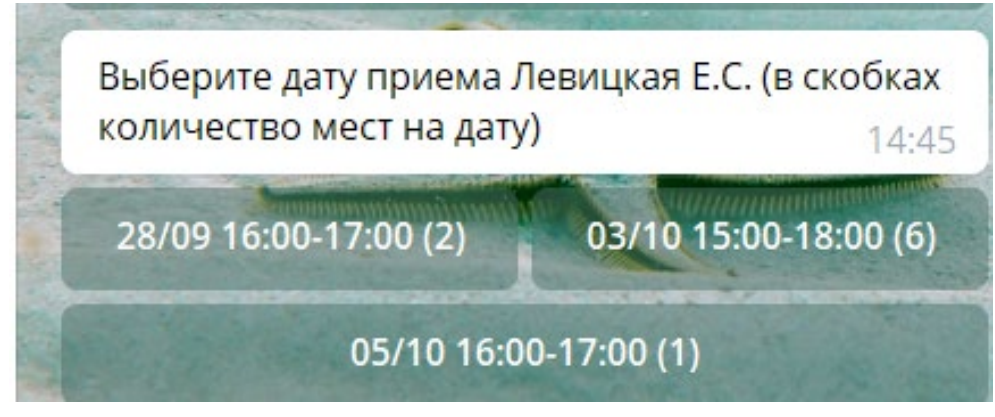

d. После выберите время. Если в данный день нет подходяего времени, можете выбрать другой день в предыдушем меню.

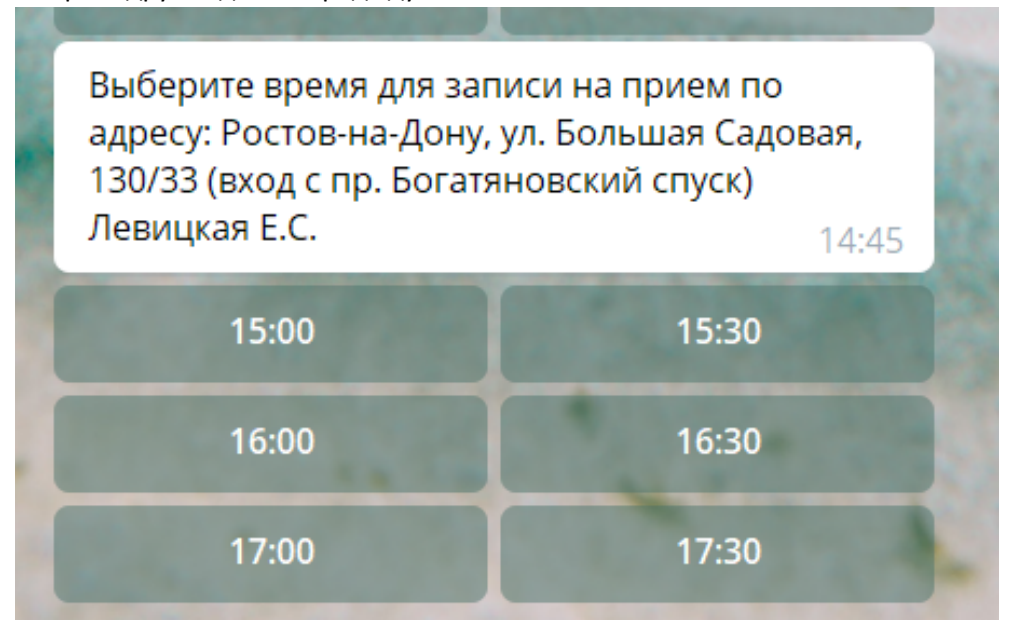

е. После выбора времени вам придет сообщени о записи и геолокация филиалаВ телефоне Вы нажав на красную метку, можете построить маршрут к филиалу.

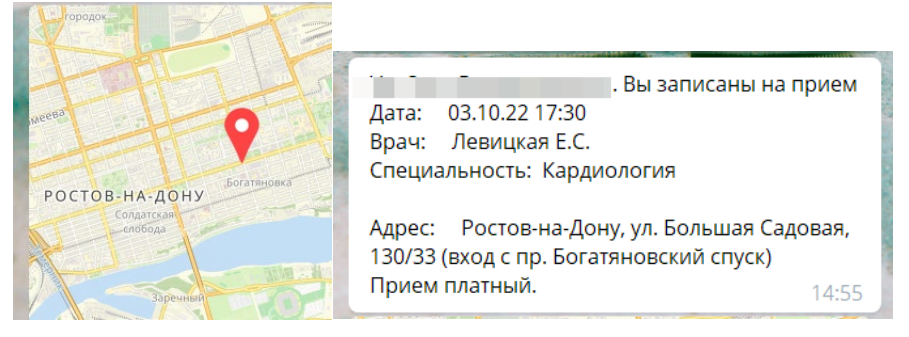

## 4. О филиале, режим работы, маршрут

а. Эта функции позволяет узнать о режиме работы и построить в телефоне маршрут к

филиалу. Выберите филиал и вам придет в бот запрошенная информация по нему.

5. Информация о враче

а. После выбора специальность – врач в бот придет информация о выбранном специалисте

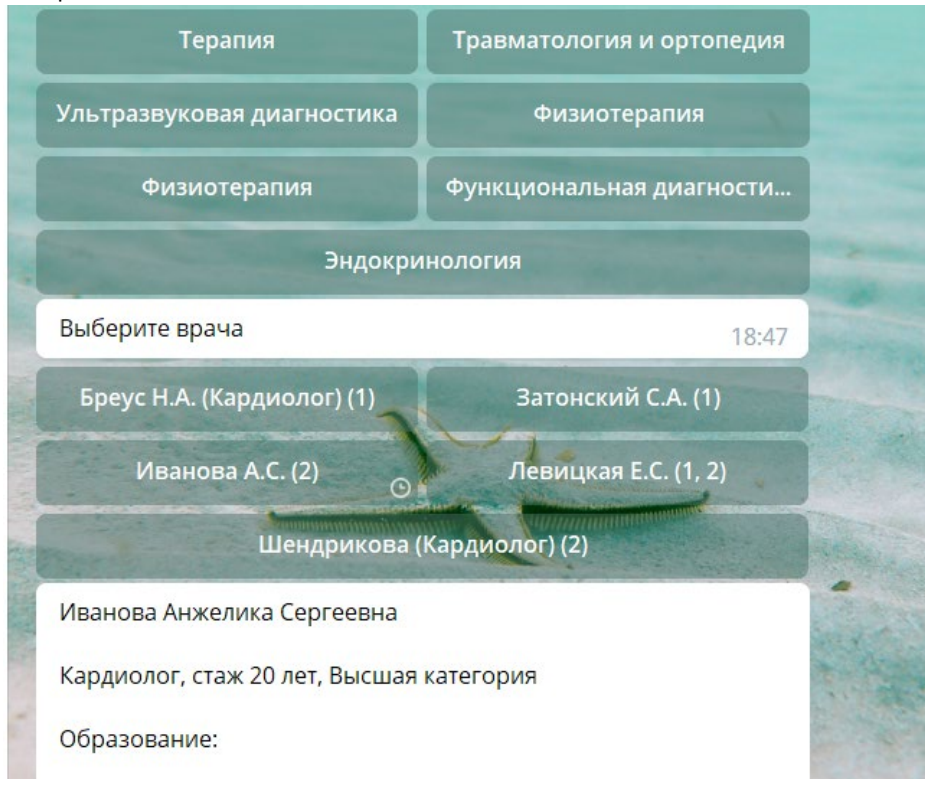

## 6. Задать вопрос

b.

а. Нажмите кнопку Задать вопрос. После ответа сотрудника МЦ Наука, вам поступит сообщение в бот:

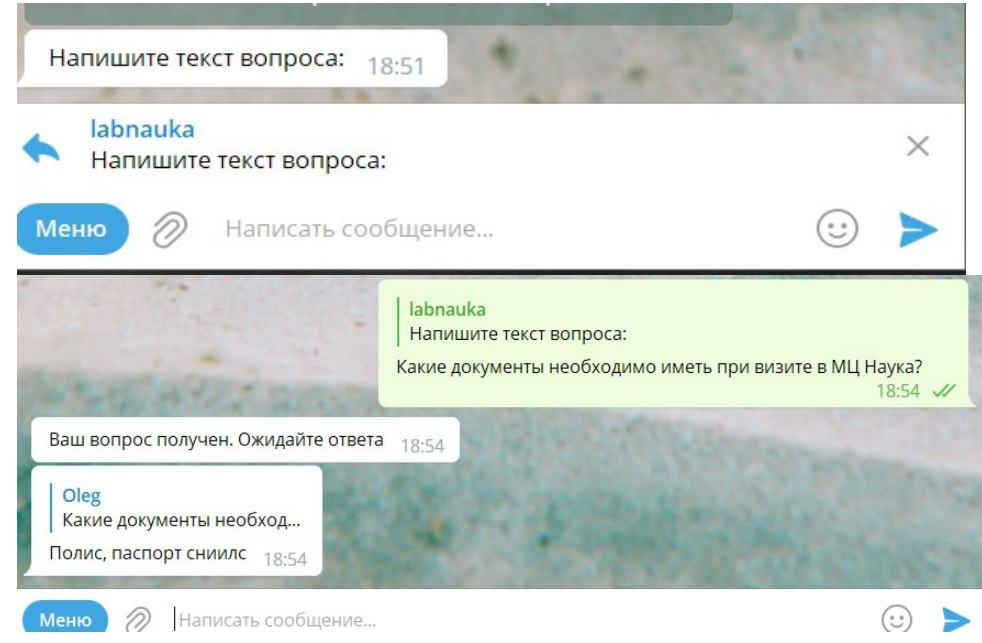

7. Подтверждение записи на прием

а. После получения в телеграм сообщения подтвердите прием или откажитесь:

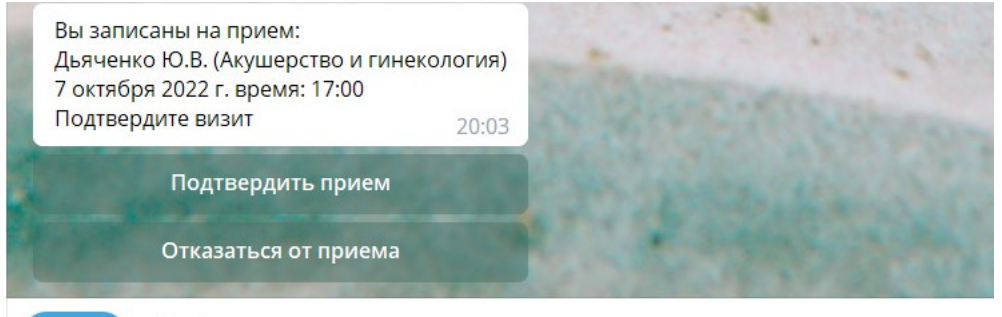

Меню Я Написать сообщение

b. Вам придет сообщение, подтвержающее выбранное действие.

| Отказ от записи передан админ                                                                                                    | истратору, с вами свяжутся.<br>20:55                                        |
|----------------------------------------------------------------------------------------------------|-----------------------------------------------------------------------------|
| ПОДТВЕРЖДЕНА запись на прием<br>Дата: 07.10.22 17:00<br>Врач: Дьяченко Ю.В.<br>Специальность: Акушерство и гинекология                      |                                                                             |
| Адрес: Ростов-на-Дону, ул. Загорская 23А<br>Прием платный. 20:40                                                                            |                                                                             |
| Олимпиадовка<br>Ленгородок<br>Красный<br>орода<br>тект-Стачки<br>Мамышевахинский<br>Камышевахинский<br>Верхнегниловской<br>дон<br>Важуулица | Jape<br>Bar<br>Hans<br>Hans<br>Hans<br>Hans<br>Hans<br>Hans<br>Hans<br>Hans |